# Instalação da localização do telefone no telefone IP 7841

#### Contents

Introduction Prerequisites Requirements Componentes Utilizados Informações de Apoio Configurar Configurações Verificar Troubleshoot

### Introduction

Este documento descreve como instalar a localização do telefone em um telefone IP da série Cisco 7841.

### Prerequisites

#### Requirements

Não existem requisitos específicos para este documento.

#### **Componentes Utilizados**

As informações neste documento são baseadas nestas versões de software e hardware:

- Cisco Unified Communications Manager 12.x
- Telefone IP 7841 da Cisco

The information in this document was created from the devices in a specific lab environment. All of the devices used in this document started with a cleared (default) configuration. Se a rede estiver ativa, certifique-se de que você entenda o impacto potencial de qualquer comando.

### Informações de Apoio

O Cisco Unified Communications Manager (CUCM) fornece suporte de localização definido pelo sistema para 12 idiomas, incluindo inglês e 16 países, incluindo os Estados Unidos. As localidades de rede especificam os tons e cadências específicos do país; localidades do usuário especificam o idioma a ser usado para exibições de texto.

## Configurar

#### Configurações

Este é o procedimento para executar uma reinicialização de fábrica do telefone:

Etapa 1. Faça o download da localidade do site da Cisco.

| Downloads Home / Collaboration | Endpoints / | IP Phones / IP Phone 7800 Series / IP Phone 7841 / Unif                                              | ed Communications M   | fanager Endpoints Loca | le Installer- 12.1(1.1000 | ) |   |
|--------------------------------|-------------|----------------------------------------------------------------------------------------------------|-----------------------|------------------------|---------------------------|---|---|
| Q. Search                      |             | IP Phone 7841                                                                                        |                       |                        |                           |   |   |
| Expand All Collapse Al         |             | Release 12.1(1.1000)                                                                                 | Related Links ar      | nd Documentatio        | n                         |   |   |
| Latest Release                 | ~           | A Notifications                                                                                      | - No related links or | documentation -        |                           |   |   |
| 12.1(1.1000)                   |             |                                                                                                    |                       |                        |                           |   |   |
| 12.0(1.1000)                   |             | File Information                                                                                     | Release               | Date Size              |                           |   |   |
| 11.7(1.1000)                   |             | Cisco Unified Communications Locale Installer                                                        | 27-MAR                | 2018 2.89 MB           | 4                         | Þ | • |
| 11.5(1.3000-1)                 |             | Unified IP Phones FW 12.1(1)<br>po-locale-ar_AE-k3-12.1.1.1000-1.cop.sgn                             | 00                    |                        |                           |   |   |
| All Release                    | ~           | Cisco Unified Communications Locale Installer                                                        | 27-MAR-               | 2018 2.88 MB           | 4                         | Ъ |   |
| TNP Firmware v.11.5            | >           | 12.1.1.1000 Arabic (Bahrain) for Cisco Unified IP I<br>FW 12.1(1)                                    | Phones                |                        | _                         |   |   |
| TNP Firmware v.11              | >           | po-locale-ar_BH-k3-12.1.1.1000-1.cop.sgn                                                             |                       |                        |                           |   |   |
| TNP Firmware v.10              | >           | Cisco Unified Communications Locale Installer<br>12.1.1.1000 Arabic (Algeria) for Cisco Unified IP F | 27-MAR-<br>Phones     | 2018 2.88 MB           | <u>+</u>                  | Ä | Ľ |

#### Etapa 2. Navegue até OS Administration > Software Upgrades > Install/Upgrade.

| cisco                                                                                                    | Cisco Unified Operating System Administration<br>For Cisco Unified Communications Solutions                                                                                                    |                                              |                                                                                                  |  |  |
|----------------------------------------------------------------------------------------------------|----------------------------------------------------------------------------------------------------|----------------------------------------------|--------------------------------------------------------------------------------------------------|--|--|
| Show +                                                                                                    | Settings - Security -                                                                                                    | Software Upgrades 💌 Services 👻 Help          | •                                                                                                |  |  |
|                                                                                                    |                                                                                                    | Install/Upgrade                              |                                                                                                  |  |  |
| ▲                                                                                                    | WARNING: It I                                                                                                    | TFTP File Management<br>Install/Upgrade ment | It a successful backup. Please verify backup configuration.                                      |  |  |
|                                                                                                    |                                                                                                    | Customized Logon Message                     |                                                                                                  |  |  |
| Cis                                                                                                    | co Unified C                                                                                                    | Branding                                     | dministration                                                                                    |  |  |
| VHwa<br>WAR                                                                                                    | System version: 12.0.0.99034-4<br>VMware Installation: 2 vCPU Intel(R) Xeon(R) CPU E5-2697A v4 @ 2.60GHz, disk 1: 110Gbytes, 8192Mbytes RAM, ERROR-UNSUPPORTED: Partitions unaligned<br>WARNING: DNS unreachable |                                              |                                                                                                  |  |  |
|                                                                                                    |                                                                                                    |                                              |                                                                                                  |  |  |
| User admir<br>User admir<br>Most recei                                                                                                    | n failed to log in 1 times!<br>n failed to log in 1 times!<br>nt failure Sunday, July 1,                                                                                                    | 2018 5:26:34 PM IST, to 10.106.111.18        | M IST, to node 10.106.111.182, from 10.196.121.10 using HTTPS<br>2, from 10.65.43.63 using HTTPS |  |  |
| Copyright<br>All rights r                                                                                                    | Copyright () 1999 - 2017 Cisco Systems, Inc.<br>All rights reserved.                                                                                                    |                                              |                                                                                                  |  |  |
| This product contains cryptographic features and is subject to United States and local country laws governing import, export, transfer and use. Delivery of Cisco cryptographic products does not imply t<br>exporters, distributors and users are responsible for compliance with U.S. and local country laws. By using this product you agree to comply with applicable laws and regulations. If you are unable to com- |                                                                                                    |                                              |                                                                                                  |  |  |
| A summary of U.S. laws governing Cisco cryptographic products may be found at our Export Compliance Product Report web site.                                                                                                    |                                                                                                    |                                              |                                                                                                  |  |  |
| For information about Cisco Unified Communications Manager please visit our Unified Communications System Documentation web site.                                                                                                    |                                                                                                    |                                              |                                                                                                  |  |  |
| For Cisco Technical Support please visit our Technical Support web site.                                                                                                    |                                                                                                    |                                              |                                                                                                  |  |  |

Etapa 3. Como mostrado na imagem, insira as credenciais do servidor SFTP.

| cisco For C                               | co Unified Operating System Administration       |  |  |  |
|-------------------------------------------|--------------------------------------------------|--|--|--|
| Show - Settings -                         | Security ▼ Software Upgrades ▼ Services ▼ Help ▼ |  |  |  |
| Software Installa                         | tion/Upgrade                                     |  |  |  |
| 🙆 Cancel 📫                                | Next                                             |  |  |  |
| Status                                    |                                                  |  |  |  |
| i Status: Read                            | /                                                |  |  |  |
| -Software Locatio                         | n                                                |  |  |  |
| Source*                                   | Remote Filesystem                                |  |  |  |
| Directory*                                |                                                  |  |  |  |
| Server*                                   | 192.168.0.5                                      |  |  |  |
| User Name*                                | cisco                                            |  |  |  |
| User Password*                            | •••••                                            |  |  |  |
| Transfer Protocol*                        | SFTP V                                           |  |  |  |
| SMTP Server                               |                                                  |  |  |  |
| Email Destination                         |                                                  |  |  |  |
| Cancel Next    • indicates required item. |                                                  |  |  |  |

Etapa 4. Selecione a localização no menu suspenso **Opções/Atualizações** e clique em **Avançar**, como mostrado na imagem. A instalação do local é iniciada.

| Cisco Unified Operating System Administration<br>For Cisco Unified Communications Solutions |
|---------------------------------------------------------------------------------------------|
| Show  Settings  Security  Software Upgrades  Services  Help                                 |
| Software Installation/Upgrade                                                               |
| Cancel Next                                                                                 |
| _ Status                                                                                    |
| i Status: Ready                                                                             |
| c Software Location                                                                         |
| Options/Upgrades* po-locale-ca_ES-k3-12.1.1.1000-1.cop.sgn                                  |
| c Invalid Upgrades                                                                          |
| Option Names                                                                                |
| web.xml Name does not match any filter pattern.                                             |
| New Name does not match any filter pattern.                                                 |
| Cancel Next                                                                                 |
| (i) *- indicates required item.                                                             |

5. Clique em **Avançar**, conforme mostrado na imagem, depois que **Checksum Details** for verificado.

| cisco                                             | sco Unified Operating System Administration<br>Clisco Unified Communications Solutions                                                                                                    |
|---------------------------------------------------|----------------------------------------------------------------------------------------------------|
| Show - Set                                        | Security Software Upgrades * Services * Help *                                                                                                    |
| Software In                                       | llation/Upgrade                                                                                                    |
| 🙆 Cancel                                          | b Hest                                                                                                    |
| Status<br>Warnin<br>Warnin<br>Warnin              | To ensure the integrity of the installation file, please verify the MDS hash value against the Cisco Systems web site<br>To ensure the integrity of the installation file, please verify the SHA512 value against the Cisco Systems web site<br>You may need to stop some services before you install a locale. You may then restart those services after you complete the locale installation. Refer to your product-specific online help for locale installation details. |
| File Checks<br>File<br>MDS Hash VI<br>SHA512 Valu | Details<br>po-locale-ca_ES-k3-12.1.1.1000-1.cop.sgn<br>85:25:ce:23:15:64:f2:ed:25:59:f7:a0:38:d7:d6:4e                                                                                                    |
| Cancel I                                          | s required item.                                                                                                    |

Etapa 6. A instalação do local foi bem-sucedida

| Cisco Unified Operating System Administration                                                                                                    |                                                                                                    |  |  |  |  |
|----------------------------------------------------------------------------------------------------|----------------------------------------------------------------------------------------------------|--|--|--|--|
| Show      Settings      Security      Software Upgrades      Settings                                                                                                    | Services  Help                                                                                                    |  |  |  |  |
| Software Installation/Upgrade                                                                                                    |                                                                                                    |  |  |  |  |
| Install Another                                                                                                    |                                                                                                    |  |  |  |  |
| - Installation Status<br>File po-locale-ca_ES-k3-12.1.1.1000-1.cop.sgn<br>Start Time Mon Jul 02 13:19:26 IST 2018<br>Status Complete                                                                                                    | Installation Status           File         po-locale-ca_ES-k3-12.1.1.1000-1.cop.sgn           Start Time Mon Jul 02 13:19:26 IST 2018           Status         Complete |  |  |  |  |
| Installation Log  Installation Log  Issue and the second second s |                                                                                                    |  |  |  |  |
| Install Another                                                                                                    |                                                                                                    |  |  |  |  |

Passo 7. Redefina o serviço Cisco TFTP em todos os nós que o executam enquanto você navega para **Servicability Page > Tools > Control Center Feature services.** Selecione o serviço Cisco TFTP e clique em **reiniciar**, como mostrado na imagem.

| cisco                       | Cisco Unified Se<br>For Cisco Unified Comr | rviceability                      |      |
|-----------------------------|--------------------------------------------|-----------------------------------|------|
| <u>A</u> larm ▼ <u>T</u> ra | sce 👻 T <u>o</u> ols 👻 <u>S</u> nmp 👻      | <u>C</u> allHome ▼ <u>H</u> elp ▼ |      |
| Control Cent                | er - Feature Services                      |                                   |      |
| Start                       | 🛑 Stop   ha Restart                        | Refresh Page                      |      |
| Status:<br>() Ready         |                                            |                                   |      |
| - Select Serv               | ver                                        |                                   | <br> |

```
Server* 10.106.111.182--CUCM Voice/Video 🔻 Go
```

| Performance and Monitoring Services |                                |         |  |  |
|-------------------------------------|--------------------------------|---------|--|--|
|                                     | Service Name                   | Status: |  |  |
| 0                                   | Cisco Serviceability Reporter  | Started |  |  |
| 0                                   | Cisco CallManager SNMP Service | Started |  |  |
|                                     |                                |         |  |  |

| Directory Services |               |         |  |
|--------------------|---------------|---------|--|
|                    | Service Name  | Status: |  |
| 0                  | Cisco DirSync | Started |  |

| CM Services |                                           |    |         |
|-------------|-------------------------------------------|----|---------|
|             | Service Name                              |    | Status: |
| 0           | Cisco CallManager                         |    | Started |
| 0           | Cisco Unified Mobile Voice Access Service | ce | Started |
| 0           | Cisco IP Voice Media Streaming App        |    | Started |
| 0           | Cisco CTIManager                          |    | Started |
| 0           | Cisco Extension Mobility                  |    | Started |
| 0           | Cisco DHCP Monitor Service                |    | Started |
| 0           | Cisco Intercluster Lookup Service         |    | Started |
| 0           | Cisco Location Bandwidth Manager          |    | Started |
| 0           | Cisco Directory Number Alias Sync         |    | Started |
| 0           | Cisco Directory Number Alias Lookup       |    | Started |
| 0           | Cisco Dialed Number Analyzer Server       |    | Started |
| 0           | Cisco Dialed Number Analyzer              |    | Started |
| ۲           | Cisco Tftp                                |    | Started |

Etapa 8. Navegue até o telefone.

| System • Call Routing • Media Resources • Advanced Features • Device • Application • User Management • Bulk Administration • Help •       |             |            |  |  |  |  |
|----------------------------------------------------------------------------------------------------|-------------|------------|--|--|--|--|
| Find and List Phones Related Links: Actively Logge                                                                                        | d In Device | Report •   |  |  |  |  |
| 👍 Add New 🏢 Select All 🔛 Clear All 💥 Delete Selected 🏠 Reset Selected 🥒 Reset Selected                                                    |             |            |  |  |  |  |
| ſ <sup>St</sup> atus                                                                                                    |             |            |  |  |  |  |
| 1 records found                                                                                                    |             |            |  |  |  |  |
| Cuery Information                                                                                                    |             |            |  |  |  |  |
| (i) Searching on a directory number may show the same device name multiple times depending on the number of lines configured per device.  |             |            |  |  |  |  |
| Phone (1 - 1 of 1)                                                                                                    | Rows per    | Page 50 +  |  |  |  |  |
| Find Phone where Directory Number 🔹 begins with 🔹 1006 🛛 Find Clear Filter 🕀 📟                                                            |             |            |  |  |  |  |
| Select item or enter search text                                                                                                    |             |            |  |  |  |  |
| Description     Description     Device Pool     Extension     Partition     Device Protocol     Status     IPv4 Address                   | Copy        | Super Copy |  |  |  |  |
| SEPSC3015458F33(1)         Auto 1006         Default         1006         SIP         Registered with 10.106.113.72         10.106.113.89 | D           | 10         |  |  |  |  |

Etapa 9. Em Local do usuário, selecione a localização que você acabou de baixar.

| MAC Address*                  | 5C5015458F33                                      |              |
|-------------------------------|---------------------------------------------------|--------------|
| Description                   | Auto 1006                                         |              |
| Device Pool*                  | Default                                           | View Details |
| Common Device Configuration   | < None >                                          | View Details |
| Phone Button Template*        | SEP5C5015458F33-SIP-Individual Template           | ·            |
| Softkey Template              | < None >                                          | <b>,</b>     |
| Common Phone Profile*         | Standard Common Phone Profile                     | View Details |
| Calling Search Space          | < None >                                          | <b>7</b>     |
| AAR Calling Search Space      | < None >                                          | <b>7</b>     |
| Media Resource Group List     | < None >                                          | <b>7</b>     |
| User Hold MOH Audio Source    | < None >                                          | <b>7</b>     |
| Network Hold MOH Audio Source | < None >                                          | <b>7</b>     |
| Location*                     | Hub_None                                          | <b>7</b>     |
| AAR Group                     | < None >                                          | <b>7</b>     |
| User Locale                   | < None >                                          | •            |
| Network Locale                | < None >                                          |              |
| Built In Bridge*              | English, United States<br>Català, Reino de España |              |
| Privacy*                      | English(British), United Kingdom                  |              |

Etapa 10. Salve, aplique a configuração e reinicie o telefone .

#### Verificar

Se a localização for instalada com êxito, você poderá ver os softleys no idioma nativo como mostrado na imagem:

| 07-02-18 07:41am          | 1010    |  |
|---------------------------|---------|--|
| 1010                      |         |  |
|                           |         |  |
| Retruc. N. Truc. Dsv. Tot | Recents |  |
|                           |         |  |

### Troubleshoot

Atualmente, não existem informações disponíveis específicas sobre Troubleshooting para esta configuração.